1.Login With UserName and Password.

2. Choose the Category from left Side Menus  $\rightarrow$  Click on That Category

3.Now you will display List of Sub menus under that Category→Select Submenu according to your choice

4.After Click on Sub menu you will get list of questions under that sub category

5. If you want to Give answer of any question then click on link "Click Here to see or Give Answer"

6.Your Selected question display on top of left menu..

If You want to Give Answer of that question Click on "Give Answer"

If you want to See All Answers of that question Click on "See Answer".